# **Discharge Medication Reconciliation**

## **Discharge Medication Reconciliation**

Discharge Medication Reconciliation is completed by clicking the medication

reconciliation in the Discharge Plan window.

| QEHTRAINP 🗵                    |                                      |                         |
|--------------------------------|--------------------------------------|-------------------------|
| QEHTRAINPHYSICIAN, S           | HAHAN                                | Age:16 years            |
| Inpatient [2014-Jan-09 09:18 - | <no -="" date="" discharge="">j</no> | DOB:1338-OCC-03         |
| Menu P                         | 🔹 🔹 🔹 🛉 🛉 Discharge S                | Summary                 |
| Patient Summary                | 👫 📄   📥 📄   🔍 🔍   1009               | 6 -   🔵 🖨 🚮             |
| Discharge Summary              | Discharge Su                         |                         |
| Orders 📃 🛃 Add                 | Discharge Su                         |                         |
| Overview                       | Discharge Readiness                  |                         |
| Results Review                 | LOS E                                | stimated D/C Date Patie |
| Problems and Diagnoses         | 501/12/44                            |                         |
| Procedures                     | 301.12.44                            |                         |
| Assessments                    |                                      |                         |
| 1&0                            |                                      |                         |
| Documents                      | Diagnoses (Phys)                     | ≣∙ ⊙                    |
| Form Browser                   | Discharge Order (Phys)               | ) =• 😔 (                |
| MAR Summary                    |                                      |                         |
| MAR                            | Medication Reconciliation            | (6) 🕂 🗧 👻               |

It can also be completed by using the "Reconciliation" tab from the Orders or Medication List screens in Power Chart.

Discharge Med Rec will allow providers to reconcile home medications with hospital orders on discharge.

It is based on the patient's home medications recorded in the Documented Medications by Hx tab.

Any changes to medications in the Discharge Med Rec window will affect the "Home Medication" list only.

Changes will not be reflected for inpatient orders.

### **Discharge Medication Reconciliation Icons**

| Symbol     | Description                                                           |
|------------|-----------------------------------------------------------------------|
| C,         | Documented medication by hx                                           |
| 8          | The orange star icon indicates Medications that are not reconciled    |
|            | Inpatient order                                                       |
| <b>D</b> e | Prescription                                                          |
|            | Order that is part of a Power Plan                                    |
| 8          | Non-compliance icon: the patient is not taking this med as prescribed |
| 8          | Missing required details: complete the missing required details.      |

### It is important for users to be familiar with the following lcons:

The discharge reconciliation action updates the Document Meds by History list (BPMH) and creates a Final Medication List in the Discharge Patient Summary.

### Final Medication List:

acetylsalicylic acid (ASA EC) 81 mg, Oral, once a day

atorvastatin 40 mg, Oral, once a day, 30 days

metFORMIN (metFORMIN ER 1000 mg oral tablet) 1,000 mg, Oral, 2 times a day, 30 days

omega-3 polyunsaturated fatty acids (Fish Oil) 1 cap(s), Oral, once a day

ramipril 10 mg, Oral, once a day, Additional information, Order comment

Medications to Stop Taking (if applicable):

acebutolol

acetaminophen (Tylenol Regular Strength)

acetaminophen-traMADol (Tramacet)

acetaminophen/caffeine/codeine (acetaminophen-caffeine-codeine #1) 1 tab(s), Oral, every 6 hours,

The reconciliation screen is divided into 3 sections:

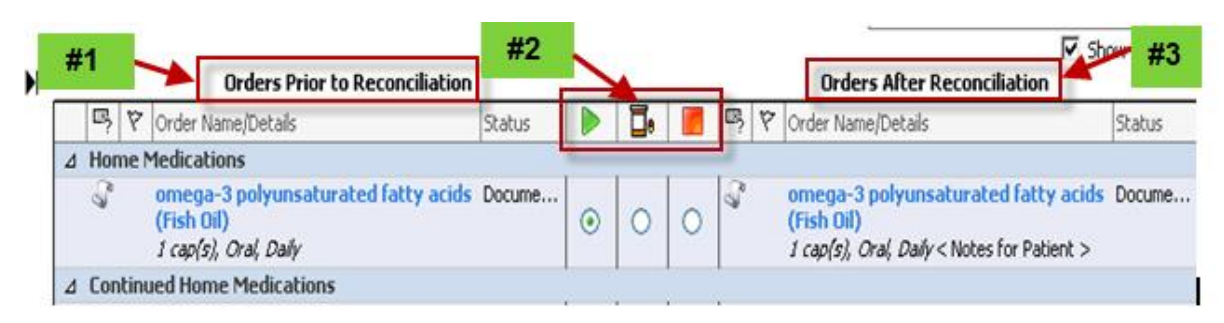

- #1. Orders Prior to Reconciliation
- # 2 Reconcile Actions
- #3 Orders After Reconciliation

### 1. Home Medications:

These are home medications (BPMH) that do not have an active inpatient order.

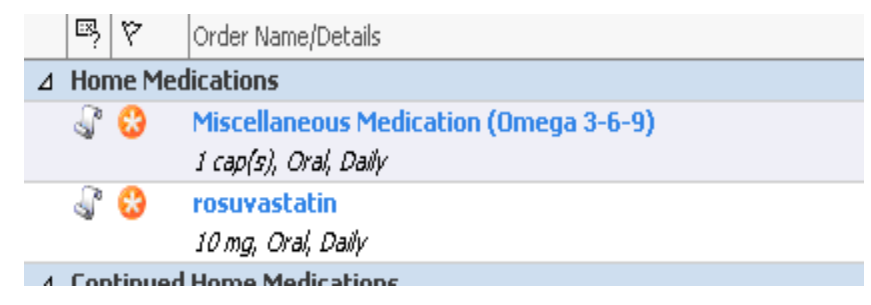

## 2. Continued Home Medications:

These are home medications (BPMH) that have an active inpatient order. Active orders include those with a status of Ordered or Suspended.

| 1 |     |        | so mg, orai, pairy                                                                  |
|---|-----|--------|-------------------------------------------------------------------------------------|
| ⊿ | Con | tinued | Home Medications                                                                    |
|   | ٩°  | 8      | acetylsalicylic acid (ASA EC)                                                       |
|   |     |        | 81 mg, Oral, Daily                                                                  |
|   | 8   | 8      | acetylsalicylic acid (ASA EC)                                                       |
|   |     |        | 81 mg, Oral, Daily                                                                  |
|   | ۹°  | 😮 🤣    | metFORMIN                                                                           |
|   |     |        | 1,000 mg, Oral, BID, prescription is for 500 mg TID - Still taking, not as directed |
|   | 8   | 8      | metFORMIN                                                                           |
|   | _   |        | 500 mg, Oral, BID                                                                   |
|   | J.  | 8      | ramipril                                                                            |
|   |     |        | 10 mg, Oral, Daily                                                                  |
|   | Æ   | 8      | ramipril                                                                            |
|   | 4   | -      |                                                                                     |

## 3. Medications:

These are active inpatient medication orders that are not part of the current BPMH (Doc Meds by Hx).

|            | IU mg, Urai, Daily                                                                            |         |
|------------|-----------------------------------------------------------------------------------------------|---------|
| ⊿ Medi     | cations                                                                                       |         |
|            | acetaminophen (Tylenol Regular Strength)<br>325 - 975 mg, Oral, q4h timed, PRN: Fever or Pain | Ordered |
| - <b>(</b> | atorvastatin<br>40 mg, Oral, Daily                                                            | Ordered |
|            | dimenhyDRINATE (Gravol inj)<br>12.5 - 50 mg, Subcutaneous, q4h timed, PRN: Nausea/Vomiting    | Ordered |
|            | dimenhyDRINATE (Gravol inj)<br>12.5 - 50 mg, IV, q4h timed, PRN: Nausea/Vomiting              | Ordered |

Medications Prior to Discharge Medication Reconciliation

The three types of medication orders that could be listed prior to reconciliation are:

- Documented Home medications
- Prescriptions
- Inpatient Med orders
- \*Medications are listed alphabetically within each section

\*Each orderable will be highlighted the same color, either blue or white

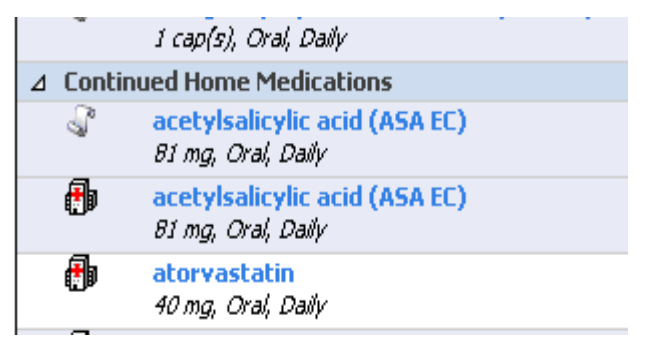

## Reconciliation Actions: Continue, Create a Prescription & Do Not Continue

**1. "Continue"-** this will generate/continue a Home Medication that will populate the "Orders After Reconciliation" section on the right side of the screen.

It will also update the Final Medication List in the Patient Summary as well as the Document Meds by History section on the Orders Page.

| Þ   |      |    |      | Orders Prior to Reconciliation                                             |        |   |             |   |          | Order                                | Sh                                                                      | ow More Det |
|-----|------|----|------|----------------------------------------------------------------------------|--------|---|-------------|---|----------|--------------------------------------|-------------------------------------------------------------------------|-------------|
| . [ | Ð    | ?  | Ÿ    | Order Name/Details                                                         | Status |   | <b>[]</b> • |   | ₿.       | 🕅 Order Nam                          | e/Details                                                               | Status      |
|     | ⊿H   | on | ne M | 1edications                                                                |        |   |             |   |          | · · ·                                |                                                                         |             |
|     | 4    | P  |      | omega-3 polyunsaturated fatty acids<br>(Fish Oil)<br>1 cap(s), Oral, Daily | Docume | 0 | 0           | 0 | <u> </u> | omega-3<br>(Fish Oil)<br>1 cap(s), C | polyunsaturated fatty acids<br><i>Tral, Daily</i> < Notes for Patient > | Docume      |
|     | ⊿ C( | on | tinu | ed Home Medications                                                        |        |   |             |   |          |                                      |                                                                         |             |

 "Create a Prescription" - this will generate a paper prescription that requires a physician signature and will populate the "Orders After Reconciliation" section on the right side of the screen.

It will also update the Final Medication List in the Patient Summary as well as the Document Meds by History section on the Orders Page.

|            | <b>-</b> , , ,                                      |         |   |   |   |    | <b>-</b> , , ,                                                       |            |
|------------|-----------------------------------------------------|---------|---|---|---|----|----------------------------------------------------------------------|------------|
| <b>;</b> ] | acetylsalicylic acid (ASA EC)<br>81 mg, Oral, Daily | Ordered | 0 | 0 | ۲ |    |                                                                      |            |
| <b>(</b> ) | <mark>atorvastatin</mark><br>40 mg, Oral, Daily     | Ordered | 0 | ۲ | 0 | ∎• | atorvastatin<br>40 mg, Oral, Daily, 30 days<br>< Notes for Patient > | Prescribed |
| <b>A</b>   | metEODMIN                                           | Ordered |   |   |   | ۳. | metEODMIN (metEODMIN ED 1000 mg                                      | Dreccribed |

Note: When creating the first prescription, a printer will need to be chosen for that prescription only. The remainder of prescriptions will default to that printer.

The dispense quantity will need to be entered for each prescription as well as refills if

| desired.                        |                      |          |            |     |                                                |                  |            |                      |               |
|---------------------------------|----------------------|----------|------------|-----|------------------------------------------------|------------------|------------|----------------------|---------------|
| <b>P</b> ramipril<br>10 mg, Ora | l, Daily             | Ordered  | <b>O D</b> | 0   | < Notes f<br><b>T</b> , X ramipril<br>10 mg, C | bral, Daily < No | tes for Pa | P<br>tient >         | rescribe      |
|                                 |                      |          |            | Co  | ontinue Remaining H                            | Home Meds        | Do Not C   | Continue Rema        | aining Orders |
| ▼ Details for <b>ram</b>        | ipril 👻              |          |            |     |                                                |                  | Send To:   | Select Rou           | ıting 👻 🛄     |
| 📑 😵 Details 📗 Or                | der Comments         |          |            |     |                                                |                  |            |                      |               |
| Dose *Ro                        | ite of Ad *Frequency | Duration | *Dispe     | nse | Refill                                         |                  |            |                      |               |
| 10 mg Oral                      | Daily                |          |            |     |                                                | + 🔓              | lu.        | $\mathbf{b} \approx$ |               |
|                                 | Drug Form: Can       |          | ~          |     |                                                |                  |            |                      | -             |

\*\*Note all meds entered through the "Add" button in the medication reconciliation window default to create a prescription on the right hand side of the screen.

| In | patient [2                                                                                                    | 2015-Feb-23 09:17 - <no< th=""><th> DOB:1966-Oct</th><th>-01 MR</th><th>N:0101957</th><th>82 🛛 ** Allergie</th><th>s **</th><th>RESUS:</th><th></th></no<> | DOB:1966-Oct           | -01 MR                                                                                                    | N:0101957      | 82 🛛 ** Allergie                                                                                                    | s **                                 | RESUS:          |                     |
|----|----------------------------------------------------------------------------------------------------|----------------------------------------------------------------------------------------------------|------------------------|----------------------------------------------------------------------------------------------------|----------------|----------------------------------------------------------------------------------------------------|--------------------------------------|-----------------|---------------------|
| +  | Add   🌑 🛛                                                                                                    | 1anage Plans   Print 🛛 🛱 Resel                                                                                                    | Reconciliation         |                                                                                                    |                | Reconc                                                                                                    | iliation itatu<br>s Histo y 🔌        | IS<br>Admission | 💔 Dischari          |
|    |                                                                                                    |                                                                                                    |                        |                                                                                                    |                |                                                                                                    |                                      | 🗹 Sho           | ow More Deta        |
| H  | Search:                                                                                                    |                                                                                                    | 🔍 Starts with 🖵        | Туре: 📕                                                                                                    | Discharge Me   | eds as Rx 👻                                                                                                    |                                      |                 |                     |
|    | Тр 🗳                                                                                                    |                                                                                                    |                        |                                                                                                    |                |                                                                                                    |                                      |                 |                     |
|    |                                                                                                    |                                                                                                    |                        |                                                                                                    |                |                                                                                                    |                                      |                 |                     |
|    | ▼                                                                                                    | Orders Prior to Re                                                                                                    | econciliation          |                                                                                                    |                | Orders Afte                                                                                                    | r Recor cili                         | ation           |                     |
|    | ▼<br> ¤} 1?                                                                                                    | Orders Prior to Ro                                                                                                    | conciliation<br>Status | Image: A start of the start of the start |                | <b>Orders Afte</b><br>Order Name/Details                                                                                                    | r Recorcili                          | ation           | Status              |
|    | ▼<br>■ F F                                                                                                    | Orders Prior to Re Order Name/Details Medications                                                                                                    | status                 | I                                                                                                    | <b>. . . .</b> | Orders After                                                                                                    | r Recorcili                          | ation           | Status              |
|    | ▼<br><sup>I</sup><br><sup>I</sup><br><sup>I</sup><br><sup>I</sup><br><sup>I</sup><br><sup>I</sup><br><sup>I</sup><br><sup>I</sup> | Orders Prior to Re                                                                                                    | conciliation<br>Status | <ul><li></li><li></li></ul>                                                                                                    |                | Orders After Order Name/Details amoxi Order Name/ 250 mg, Oral, TID; <pre></pre> <pre></pre> <pre></pre> <pre></pre> <pre></pre> <pre>Order Name/ Order Name/ </pre> <pre></pre> <pre></pre> <pre>Order Name/ </pre> <pre></pre> <pre><th>r Recor cili<br/>Details<br/>30 tab(s)</th><th>ation</th><th>Status<br/>Prescribe</th></pre> | r Recor cili<br>Details<br>30 tab(s) | ation           | Status<br>Prescribe |

2. "Do Not Continue"- a documented home med: the medication WILL NOT be added to the right hand side of the screen. It WILL NOT be added to the Final Medication List in the Patient Summary. It will be removed from the Document Meds by History section on the Orders Page.

|       |                                                                                        |             | ۲ | U | $\cup$ | <b>*</b> | 50 mg, Oral, BID < Notes for Patient > |
|-------|----------------------------------------------------------------------------------------|-------------|---|---|--------|----------|----------------------------------------|
| ୍ଷି 🕻 | MetFORMIN<br>500 mg, Oral, BID, prescribed 1000 mg BID - Still taking, not as directed | Documented  | 0 | 0 | 0      |          |                                        |
| J 6   | multivitamin (StressTabs Multiple Vitamins oral tablet)<br>1 tab(s), Oral, Daily       | Documented  | 0 | 0 | 0      |          |                                        |
| J.    | temazepam (Restoril)<br>15 mg, Oral, Bediime                                           | Discontinue | 0 | 0 | ۲      |          |                                        |

Removed from Document Meds by History when signed ( Restoril is no longer on

| list)                                                                                                    |            |   |   |   |                                         |
|----------------------------------------------------------------------------------------------------|------------|---|---|---|-----------------------------------------|
|                                                                                                    |            | 0 | 0 | 0 | 250 mg, Oral, BID < Notes for Patient > |
| Source Control of the second second | Documented | 0 | 0 | 0 |                                         |
| multivitamin (StressTabs Multiple Vitamins or al tablet)     1 tab(s), Oral, Daily                                                                                                    | Documented | 0 | 0 | 0 |                                         |
| ⊿ Continued Home Medications                                                                                                    |            |   |   |   |                                         |

**3. "Do Not Continue"- b** an inpatient medication: the medication **WILL NOT** be added to the right hand side of the screen.

It WILL NOT be added to the Final Medication List in the Patient Summary. The

inpatient order remains active.

| _   |      |            |                                                                                                    |                    |                    |     |       |            |                                                                                        |                               |
|-----|------|------------|----------------------------------------------------------------------------------------------------|--------------------|--------------------|-----|-------|------------|----------------------------------------------------------------------------------------|-------------------------------|
| Ρ   | Ord  | ler R      | econciliation: Discharge - ZZ                                                                                                    | TEST, MED REC KCMH |                    |     |       |            |                                                                                        |                               |
| ZZ  | 2 TE | ST         | , MED REC KCMH                                                                                                    | Age:70 years       |                    | Sex | Male  |            | Loc:MED KCMH; 10 ARO:                                                                  |                               |
| Inj | oati | ent        | [2015-Apr-17 08:52 - <n< th=""><th>o DOB:1945-Feb</th><th>-03</th><th>MRM</th><th>1:888</th><th>0007</th><th>75 ** Allergies Not R RESUS:</th><th></th></n<> | o DOB:1945-Feb     | -03                | MRM | 1:888 | 0007       | 75 ** Allergies Not R RESUS:                                                           |                               |
| +   | Add  |            | Manage Plans   Print 🕶   🧐 Res                                                                                                    | et Reconciliation  |                    |     |       |            | Reconciliation Status<br>Meds History ✔ Admissio                                       | n ✔ Discharç<br>how More Deta |
|     |      |            | Orders Prior to Re                                                                                                    | conciliation       | $\mathbf{\Lambda}$ |     |       |            | Orders After Reconciliation                                                            |                               |
|     |      | ₽?         | 陀 Order Name/Details                                                                                                    | Status             |                    | Π.  |       | ₿, ¥       | 7 Order Name/Details                                                                   | Status                        |
|     | ⊿    | Hom        | e Medications                                                                                                    |                    |                    |     |       |            |                                                                                        |                               |
|     |      |            |                                                                                                    |                    | ۲                  | 0   | 0     | <b>D</b> • | metoprolol<br>12.5 mg, Oral, BID, hold if HR < 50 AMI te:<br>< Notes for Patient >     | Prescribed<br>at              |
|     | ⊿    | Conl       | tinued Home Medications                                                                                                    |                    |                    |     |       |            |                                                                                        |                               |
|     |      | J,         | acetylsalicylic acid (ASA E<br>81 mg, Oral, Daily, test ami                                                                                                  | C) Docume          | ۲                  | 0   | 0     | <u>_</u>   | acetylsalicylic acid (ASA EC)<br>81 mg, Oral, Daily, test ami<br>< Notes for Patient > | Docume                        |
|     |      | <b>(</b> ) | acetylsalicylic acid (ASA E<br>81 mg, Oral, Daily                                                                                                    | C) Ordered         | 0                  | 0   | ۲     |            |                                                                                        |                               |

Additional order information should be viewed by hovering over the details column.

| Ð | •        | dimenhyDRINATE (Gravol)<br>12.5 - 50 mg, Oral, q4h timed, PRN: Nausea/Vomiting         | Order |
|---|----------|----------------------------------------------------------------------------------------|-------|
| Ð | <b>.</b> | enoxaparin (Lovenox)<br>40 mg, Subcutaneous, interval q24h                             | Order |
| Ð | -        | enoxaparin (Lovenox)                                                                   | Order |
| A | <b>.</b> | 40 mg, Subcutaneous, Injection, interval q24h, Start: 2015-Apr-29 11:15<br>Ordered     | Order |
|   |          | This order is part of the plan: MED General Admit, MED General Admit, VTE Prophylaxis. |       |

Continue Remaining Home Meds

"Continue Remaining Home Meds" -

right of the reconciliation window. This button allows physicians to choose which home meds they do not want to continue or change. Then the remaining unchanged home meds can be continued.

Do Not Continue Remaining Orders

is located at the

is located at the bottom

## "Do Not Continue Remaining Orders"

bottom right of the reconciliation window. This button allows physicians to choose which inpatient orders they wish to continue or create prescriptions. Then the remaining inpatient orders can be "not continued".

Complete Versus Partial Discharge Medication Reconciliation

Medication reconciliation can be completed at once or started and completed later as explained below.

4. Complete Medication Reconciliation

The user has addressed all meds and has signed the Discharge Med Rec and the

status bar has changed from a blue circle with a white exclamation mark

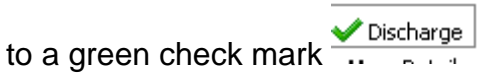

🕒 Discharge

| 🔩 Discharge |
|-------------|
|-------------|

## 5. Partial Medication Reconciliation

This allows for partial reconciliation to occur when unable to reconcile all orders. This is especially helpful if the user is interrupted during reconciliation or wants to leave the reconciliation screen to review the patient chart before proceeding. The user can click "Sign" saving the work that has been performed to that point. **The Discharge Med Rec screen must be accessed later to complete reconciliation**.

**NOTE:** If a home medication is "not continued" and a partial Med Rec is signed, this home med will not reappear when entering the Med Rec screen again. **This med is <u>permanently removed</u>** from the Final Medication List and the Documented Meds by History section of the Orders Page.

## **Additional Medication Information**

If additional information is required for a prescription, example warfarin or tapers, the Additional Medication Information field can be used. This will print on the prescriptions and the Patient Summary Report.

| 2 | Details for      | oredniSON          |                  |                  | Send To: HP | LaserJet 42   | 250 PCL6 (Copy 2 |
|---|------------------|--------------------|------------------|------------------|-------------|---------------|------------------|
| [ | Details          | Order Comments     |                  |                  |             |               |                  |
|   | Dose             | *Route of Ad       | *Frequency       | Duration         | *Dispe      | <b>nse</b> Re | efill            |
|   | 30 mg            | Oral               | Daily            |                  | 42 tab      | (s)           |                  |
|   |                  | Drug Form:         | Тар              |                  | ¥           |               |                  |
|   |                  | PRN:               |                  |                  | ~           |               |                  |
|   | Additional Medic | ation Information: | 42 x 5 mg tablet | :s - Taper as di | rected      |               |                  |

It may be required to remove information in that field if BPMH information was added on admission.

| ✓ Details for ram     | ipril 💌                          | r       |                  |                |          |   |
|-----------------------|----------------------------------|---------|------------------|----------------|----------|---|
| 🚰 Details 🕕 Orde      | r Comments                       | ]       |                  |                |          |   |
| Dose                  | *Route of A                      | dmini   | *Frequency       |                | Duration |   |
| 2.5 mg                | Oral                             | Daily   |                  |                |          |   |
|                       | Drug Form:                       | Сар     |                  |                | ~        | _ |
| Additional Medication | Information: Additional informat |         | l information on | n on admission |          |   |
|                       |                                  |         |                  |                |          |   |
| Туре                  | Of Thereny                       | O Acuto | •                |                |          |   |

**Note:** Do not use the "Notes for Patients" section as this information does not print on prescriptions or the Final Medication List.

|        |            | Orde                          | s After Reconciliation |       |
|--------|------------|-------------------------------|------------------------|-------|
|        | ₿<br>17    | Order Name/Details            |                        | Stati |
|        |            |                               |                        |       |
| 0      | <b>0</b> • | amoxicillin                   |                        | Pres  |
| $\sim$ |            | 250 mg, Oral, QID < Notes for | Patient >              |       |
|        | <b>.</b>   | clarithromycin (Biaxin)       |                        | Presi |
|        | 1—         |                               | N 11 1 -               |       |

### **Signing Discharge Medication Reconciliation**

The system will tell you how many unreconciled medications are outstanding. See the bottom left hand corner of the screen

|                            | u at incland            |  |
|----------------------------|-------------------------|--|
| ▲ Details                  |                         |  |
| 0 Missing Required Details | 1 Unreconciled Order(s) |  |

When you have finished your partial or complete reconciliation

• Click "Reconcile and Sign" in the lower right hand corner of the screen.

| Reconcile And Sign | <u>C</u> ancel |
|--------------------|----------------|
|                    |                |
|                    |                |

# **Discharge Medication Reconciliation Workflow**

1. Review "Home Medications".

These are home medications (BPMH) that do not have an active inpatient order.

Decide whether to restart (continue or create a prescription if necessary) or do not continue.

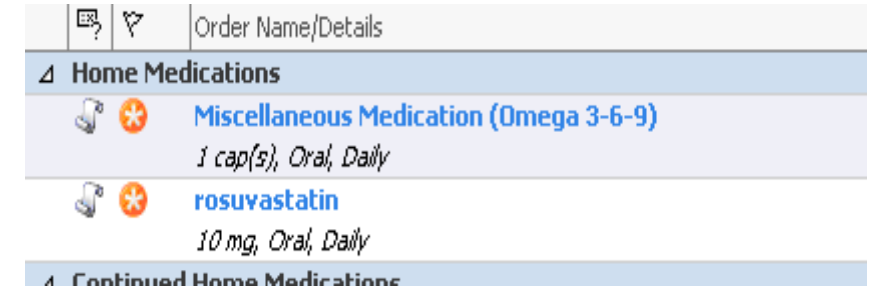

### 2. Review "Continued Home Medications".

These are home medications (BPMH) that have an active inpatient order. Decide whether to continue or create a prescription if necessary, or do not continue

| Note: When c | continuing/creating | a prescription, u | se 🗳 or 💻 | and not 趙 |
|--------------|---------------------|-------------------|-----------|-----------|
|--------------|---------------------|-------------------|-----------|-----------|

| 1 |                                                                                 |             | to mg, orai, pairy                                                                  |
|---|---------------------------------------------------------------------------------|-------------|-------------------------------------------------------------------------------------|
| ⊿ | Con                                                                             | tinued      | Home Medications                                                                    |
|   | J.                                                                              | 83          | acetylsalicylic acid (ASA EC)                                                       |
|   |                                                                                 |             | 81 mg, Oral, Daily                                                                  |
|   | <b>B</b>                                                                        | 83          | acetylsalicylic acid (ASA EC)                                                       |
|   | _                                                                               |             | 81 mg, Oral, Daily                                                                  |
|   | J.                                                                              | 30          | metFORMIN                                                                           |
|   |                                                                                 |             | 1,000 mg, Oral, BID, prescription is for 500 mg TID - Still taking, not as directed |
|   |                                                                                 |             |                                                                                     |
|   | Ð                                                                               | 83          | metFORMIN                                                                           |
|   | <b>@</b>                                                                        | 8           | metFORMIN<br>500 mg, Oral, BID                                                      |
|   |                                                                                 | 89<br>69    | metFORMIN<br>500 mg, Oral, BID<br>ramipril                                          |
|   | <b>(</b> )                                                                      | 89<br>89    | metFORMIN<br>500 mg, Oral, BID<br>ramipril<br>10 mg, Oral, Daily                    |
|   | ()<br>()<br>()<br>()<br>()<br>()<br>()<br>()<br>()<br>()<br>()<br>()<br>()<br>( | &<br>&<br>& | metFORMIN<br>500 mg, Oral, BID<br>ramipril<br>10 mg, Oral, Daily<br>ramipril        |

3. Review "**Medications**" (Inpatient med orders). Decide whether to continue or create a prescription if necessary.

| ⊿ Mee        | dicatio    | กร                                                          |         |
|--------------|------------|-------------------------------------------------------------|---------|
| - 🕀          | <b>F</b> 🕄 | acetaminophen (Tylenol Regular Strength)                    | Ordered |
|              |            | 325 - 975 mg, Oral, q4h timed, PRN: Fever or Pain           |         |
| - 🔁          | 8          | atorvastatin                                                | Ordered |
|              |            | 40 mg, Oral, Daily                                          |         |
| - 🚯          | 🗗 🝪        | dimenhyDRINATE (Gravol inj)                                 | Ordered |
|              |            | 12.5 - 50 mg, Subcutaneous, q4h timed, PRN: Nausea/Vomiting |         |
| - <b>(</b> ) | 1          | dimenhyDRINATE (Gravol inj)                                 | Ordered |
| _            |            | 12.5 - 50 mg, IV, q4h timed, PRN: Nausea/Vomiting           |         |

4. When complete, click "Do Not Continue Remaining Orders"

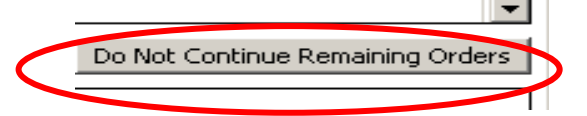

5. Review the Med List on the right "**Orders after Reconciliation**". This will be the Final Med list in the patient discharge summary.

| + 4 | F Add   E Manage Plans   S Reset Reconciliation   Reconciliation Status  Meds History  Admission  Discharge  Show More Details |                                                     |            |   |    |   |       |                                                                           |                      |
|-----|----------------------------------------------------------------------------------------------------|-----------------------------------------------------|------------|---|----|---|-------|---------------------------------------------------------------------------|----------------------|
|     |                                                                                                    | Orders Prior to Reconcilia                          | tion       |   |    |   |       | Orders After Reconciliation                                               |                      |
| ſ   | B 7                                                                                                    | Order Name/Details                                  | Status     |   | ٦. |   | 8     | ♥ Order Name/Details                                                      | Status               |
|     | ⊿ Contin                                                                                                    | ued Home Medications                                |            |   |    |   |       |                                                                           |                      |
|     | Ĵ                                                                                                    | acetylsalicylic acid (ASA EC)<br>81 mg, Oral, Daily | Documented | ۲ | 0  | 0 | J.    | acetylsalicylic acid (ASA EC)<br>81 mg, Oral, Daily < Notes for Patient > | Documented           |
|     | Ð                                                                                                    | acetylsalicylic acid (ASA EC)<br>B1 mg, Oral, Daily | Ordered    | 0 | 0  | ۲ |       |                                                                           |                      |
|     | J.                                                                                                    | allopurinol<br>100 mg, Oral, Daily, 30 day(s)       | Documented | ۲ | 0  | 0 | J.    | allopurinol<br>100 mg, Oral, Daily, 30 day(s) < Notes for Patient >       | Documented           |
|     | Ð                                                                                                    | allopurinol<br>100 mg, Oral, Daily                  | Ordered    | 0 | ۲  | 0 | ۰.    | allopurinol<br>100 mg, Oral, Daily, 30 tab(s) < Notes for Patient >       | Prescribe            |
|     | J.                                                                                                    | furosemide<br>40 mg, Oral, Daily                    | Documented | ۲ | 0  | 0 | 2     | furosemide<br>40 mg, Oral, Daily < Notes for Patient >                    | Documented           |
|     | Ð                                                                                                    | furosemide<br>40 mg, Oral, Daily                    | Ordered    | 0 | 0  | ۲ |       |                                                                           |                      |
|     | J.                                                                                                    | metoprolol<br>25 mg, Oral, BID                      | Documented | ۲ | 0  | 0 | J.    | metoprolol<br>25 mg, Oral, BID < Notes for Patient >                      | Documented           |
|     | <b>@</b>                                                                                                    | metoprolol<br>50 mg, Oral, BID                      | Ordered    | 0 | 0  | ۲ |       |                                                                           |                      |
|     | <i>_</i>                                                                                                    | rosuvastatin<br>10 mg, Oral, Dally                  | Documented | ۲ | 0  | 0 | J.    | rosuvastatin<br>10 mg, Oral, Daily < Notes for Patient >                  | Documented           |
|     | 7                                                                                                    | rosuvastatin                                        | Ordered    | 0 | 0  |   |       |                                                                           | -                    |
| _   |                                                                                                    |                                                     |            |   |    |   |       | Continue Remaining Home Meds Do Not Conti                                 | nue Remaining Orders |
| -   | 🔺 Details                                                                                                    | for allopurinol 🔻                                   |            |   |    | S | nd To | : HP LaserJet 4250 PCL6 (Copy 2) (from PED15355) i                        | n session 3 👻 🛄      |
|     | 0 Missing F                                                                                                    | Required Details All Required Orders Reconciled     | Dx Table   |   |    |   |       | Reconcile And S                                                           | Sign <u>C</u> ancel  |
|     |                                                                                                    |                                                     |            |   |    |   |       |                                                                           |                      |

6. When complete, click "Reconcile and Sign".